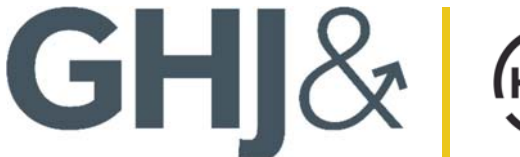

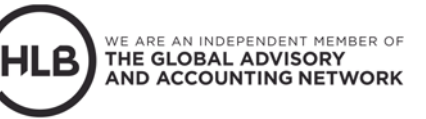

## UPLOADING AND DOWNLOADING FILES FROM BOX GHJ TAX PORTAL (BOX ACCOUNT SET-UP)

2 min read

1. Log in to Box.com to access your assigned client GHJ Tax Portal folder

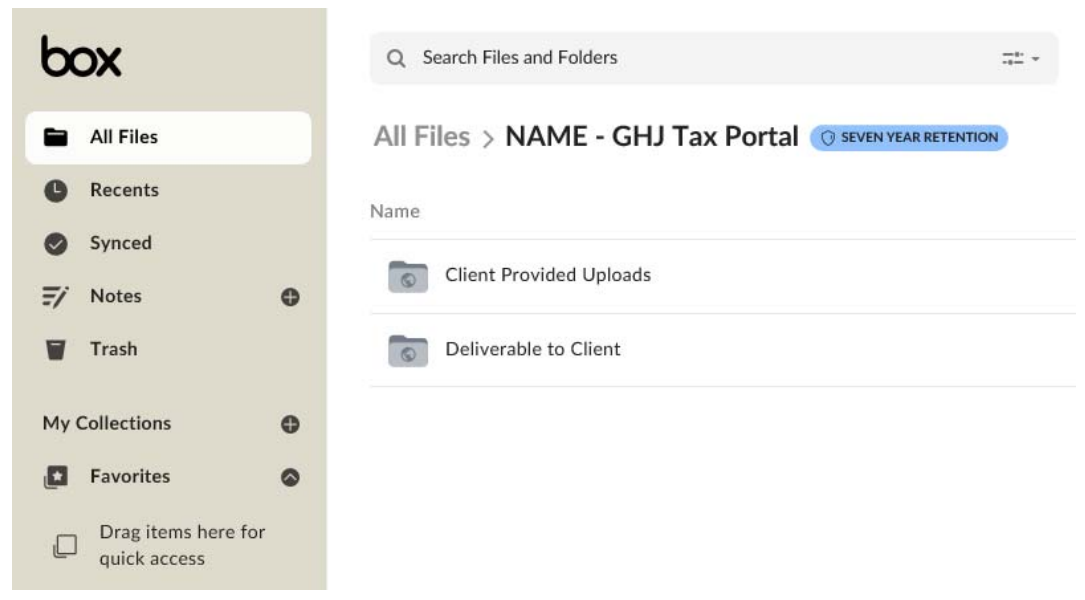

2. Use the "Client Provided Uploads" subfolder to upload any tax information to the relevant tax year

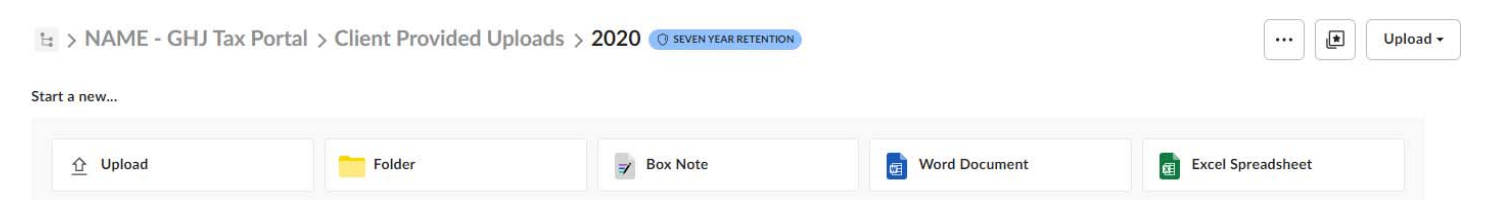

- a. To upload files you can either:
  - i. Select the "Upload" icon, and select the files you would like to upload or,

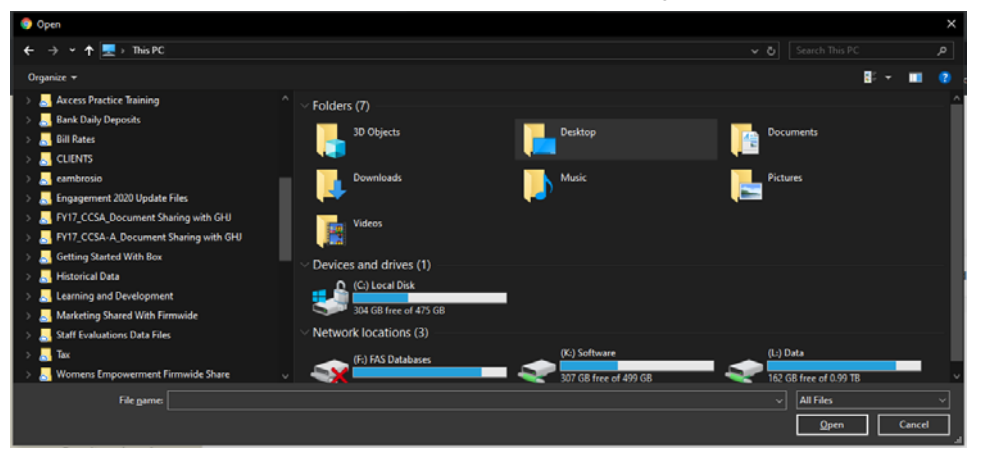

700 S. Flower St., Suite 3300 Los Angeles, CA 90017

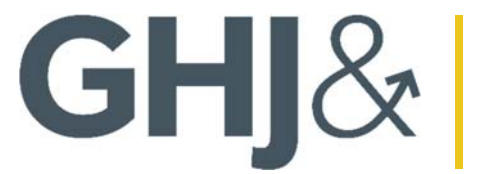

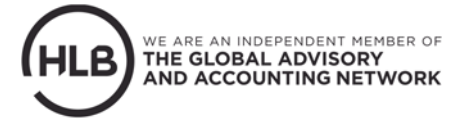

ii. Drag and drop the desired files into the folder

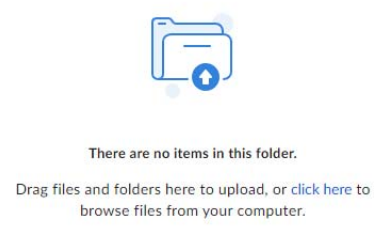

- b. Please email the tax engagement team directly with any notes, comments, or questions that may arise during the engagement.
- c. Please also email the tax engagement team once the Tax Information requests have been uploaded.
- 3. Use the "**Deliverable to Client**" subfolder to access electronic copies of your finalized tax return, E-File authorizations forms, payment vouchers, and any additional deliverables that we may provide you with.
- 4. To receive email notifications when documents have been uploaded to or downloaded from your GHJ Tax Portal, turn on notifications by following the steps outlined below:
  - a. Click on your Account Icon on the top right-hand corner and select Account Settings.

| Unlock More Storage | 0 E A A          |
|---------------------|------------------|
|                     | View Profile     |
| $\rightarrow$       | Account Settings |
|                     | Collaborators    |
|                     | Updates          |
|                     | Apps             |
|                     | Help             |
|                     | Terms            |
|                     | Privacy Policy   |
|                     | Acknowledgements |
|                     | Log Out          |

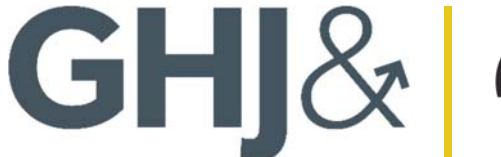

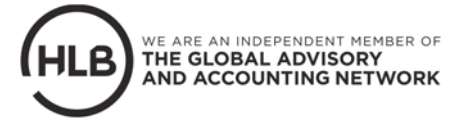

- b. Click on the Notifications Tab and select the types of notifications you would like to receive. We suggest you turn on the following option:
  - i. Receive notifications for uploads "In Items I Own" and "In Items I've Joined" Account Settings

| Account:           | Sharing                                            | Notifications                                                | Security                                    | Profile                                   | Diagnostics                               | Integrations                            |
|--------------------|----------------------------------------------------|--------------------------------------------------------------|---------------------------------------------|-------------------------------------------|-------------------------------------------|-----------------------------------------|
| ۲                  | Want to get n<br>Join the 62% of<br>Upgrade Your A | nore granular permissä<br>cuttomers on your plan w<br>ccount | on settings to furt<br>ho upgrade to better | her protect your o<br>manage shared conte | content?<br>net while further controlling | your collaborator and account settings. |
| Email Notification |                                                    |                                                              | Notification E                              | mail                                      |                                           |                                         |
| elect for which a  | ctions and on wh                                   | at type of                                                   |                                             | دعقد                                      |                                           |                                         |
| content you would  | o nee to be eman                                   |                                                              | Select Notific                              | ations to Receive                         |                                           |                                         |
|                    |                                                    |                                                              |                                             | In Items I Own                            | In Items I've Joined                      |                                         |
|                    |                                                    |                                                              | Downloads                                   |                                           | 0                                         |                                         |
|                    |                                                    |                                                              | Uploads                                     |                                           |                                           |                                         |
|                    |                                                    |                                                              | Comments                                    | 0                                         |                                           |                                         |
|                    |                                                    |                                                              | Previews                                    |                                           |                                           |                                         |
|                    |                                                    |                                                              | Phalaster                                   |                                           | (T)                                       |                                         |

General Emails and Notifications

Keep me updated with

Login Activity: Get notified when your account is accessed from a new device.